一、登入網頁製作節目 先啟用 FLASH

| $\rightarrow$            | C ① 不安全           | ≧   <mark>ipo.topoo.</mark> | com.              | .tw/back/raw/pictureIndex.do?n        | nenuCode=6001                       | 1&sear   |
|--------------------------|-------------------|-----------------------------|-------------------|---------------------------------------|-------------------------------------|----------|
| )數 <sup>·</sup>          | 位資訊推播系            | 糸統                          |                   |                                       |                                     |          |
| 1 首                      | Ę                 | 圖片素材;                       | ±557              | 筆記録                                   |                                     |          |
| 節                        |                   | 支援格式:b                      | mp                | gif、jpg、png                           |                                     |          |
| $\leftarrow \rightarrow$ | C S Chrome   chro | ome://settings/content/s    | iteDetai          | ls?site=http%3A%2F%2Fipo.topoo.com.tw |                                     |          |
| 設定                       |                   | ۹                           | 搜尋設               | 定                                     |                                     |          |
| *                        | 人員                |                             | 0                 | 位置                                    | 封鎖                                  | •        |
| Ê                        | 自動填入              |                             | *                 | 已對鎖權限,保護你的隱私                          |                                     |          |
| ۲                        | 外觀                |                             |                   | <mark>攝影機</mark><br>已封鎖權限,保護你的隱私      | 封鎖                                  | -        |
| Q                        | 授尋引擎<br>預設瀏覽器     |                             | Ŷ                 | <b>麥克風</b><br>已封鎖權限,保護你的隱私            | 封鎖                                  | -        |
| ل<br>ا                   | 起始畫面              |                             | ()                | 動作感應器                                 | <b>允許 (預設)</b>                      | •        |
| 進階                       |                   |                             |                   | 通知                                    | ·思介 #当                              | -        |
| •                        | 隱私權和安全性           |                             | Ŧ                 | 已封鎖權限,保護你的隱私                          |                                     |          |
|                          | 語言                |                             | $\langle \rangle$ | JavaScript                            | 允許 (預設)                             | •        |
| *                        | 下載                |                             | *                 | Flash                                 | 封鎖 (預設)                             | -        |
| ē                        | 列印                |                             |                   | 圈片                                    | <ul> <li>教館(摘設)</li> <li></li></ul> |          |
| Ť                        | 無障礙設定             |                             | Z                 | 彈出式視窗與重新導向                            | 封鎖 (預設)                             | <b>—</b> |
| 4                        | 乘統                |                             |                   | <u> </u>                              | 封鎖(預設)                              | •        |

二、製作節目完成後,打包工作

| iPO數位資訊推                                             | 播系統 | 充           |            |       |            |                     | v5.0.15 🛛 djohn   🔓 修改密碼   🕛 登出 |
|------------------------------------------------------|-----|-------------|------------|-------|------------|---------------------|---------------------------------|
| ▲ 首頁                                                 |     |             | ( 1)300 MP |       |            |                     | 新增節目 打包節目 批次删除                  |
|                                                      | ~   | 白梅. 滴糊人即日召梅 |            |       |            |                     |                                 |
| <ul> <li>Windows振進</li> <li>Windows振控</li> </ul>     |     | □ 節目名稱      | 解析度        | 長度    | 更新人        | 更新時間 🗸              | 功能                              |
| <ul> <li>□ Android標準</li> <li>□ Android觸控</li> </ul> |     | □ 測試        | 1920x1080  | 12秒   | D小白[djohn] | 2020-02-07 17:47:21 | 檢視修改刪除打包着製設定公有                  |
| Led<br>聞 日程                                          | >   | □ 2020      | 3840x2160  | 2分16秒 | D小白[djohn] | 2020-02-05 16:28:13 | 檢視修改刪除打包複製設定公有                  |
| ■ 頻道                                                 | >   | □ 頁面X2      | 1920x1080  | 4分46秒 | D小白[djohn] | 2020-02-05 10:48:26 | 檢視修改刪除打包複製設定公有                  |
| ▼ 播放器                                                | >   | □ 富邦HD      | 1920x1080  | 2分15秒 | D小白[djohn] | 2020-02-05 10:26:39 | 檢視修改刪除打包複製設定公有                  |

## iPO數位資訊推播系統

| 俞   | 首頁                     |   |                |                  |                                                                                 |             |                   |
|-----|------------------------|---|----------------|------------------|---------------------------------------------------------------------------------|-------------|-------------------|
| ٥   | 節目                     | ~ | 名稱: 請輸入節目名     | 3稱 Q [+]進階       |                                                                                 |             |                   |
|     | Windows標準<br>Windows觸控 |   | □ 節目名稱         | 解析度              | 長度                                                                              | 更新人         | 更新時間 ↓            |
|     | Android標準<br>Android觸控 |   | □測試            | 1920x1080        | 12秒                                                                             | D小白[djohn]  | 2020-02-07 17:47: |
|     | Led<br>日程              | > | □ 2020         | 3840x2160        | 2分16秒                                                                           | D小白[djohn]  | 2020-02-05 16:28: |
| EÒ  | 煩道                     | > | □ 頁面X2         | 1920x1080        | 4分46秒                                                                           | D小白[djohn]  | 2020-02-05 10:48: |
| 1   | 播放器                    | > | □富邦HD          | 1920x1080        | 2分15秒                                                                           | D小白[djohn]  | 2020-02-05 10:26: |
| 4   | 素材                     |   | □ 富邦形象         | 1920x1080        | 60秒                                                                             | D小白[djohn]  | 2020-02-04 16:22: |
| .11 | 統計                     | > | □ 圖片輪播         | 1920x1080        | 8秒                                                                              | D小白[djohn]  | 2020-02-04 16:13: |
| 1   | 權限                     | > | □ 多節目測試        | 1920x1080        | 2分11秒                                                                           | D小白[djohn]  | 2020-02-04 14:50: |
|     |                        |   | □ 富邦轉檔         | 1920x1080        | 2分16秒                                                                           | D小白[djohn]  | 2020-02-04 14:24: |
|     |                        |   | □ 富邦兒童         | 1920x1080        | 1分15秒                                                                           | D/小白[djohn] | 2020-02-04 13:47: |
|     |                        |   | ◎ 播放器警告(0) 🛛 打 | 包工作(29) 🖙 訊息(46) | []<br>[]<br>[]<br>[]<br>[]<br>[]<br>[]<br>[]<br>[]<br>[]<br>[]<br>[]<br>[]<br>[ |             |                   |

| iPO數位資訊推                                           | 播系統      |                     |               |                |                     | v5.0.15 🛛 djohn   🔒 修改密碼   🕛 登出 |
|----------------------------------------------------|----------|---------------------|---------------|----------------|---------------------|---------------------------------|
| <b>合</b> 首頁                                        | 打包工作     |                     |               |                |                     |                                 |
| 1 前目                                               | 播放器警告    | 打包工作(29)            | 訊息            | 定時任務           |                     |                                 |
| <ul> <li>Windows標準</li> <li>Windows</li> </ul>     | 編號:      | Q                   |               |                |                     | 用時                              |
| <ul> <li>Android 機控</li> <li>Android 機控</li> </ul> | □ 編號     | 描述                  | 類型            | 進度             | 任務開始時間              | 下载位址                            |
| 0 Led                                              | □ 29     | 富邦測試                | 打包節目          | 100%           | 2020-02-05 11:30:40 | 下载                              |
| 間日程                                                | 28       | 頁面X2                | 打包節目          | 100%           | 2020-02-05 10:48:34 | 下載                              |
| 前道                                                 | 27       | 富邦HD                | 打包節目          | 100%           | 2020-02-05 10:26:48 | 下載                              |
| ₹ 播放器                                              | 26       | 頁面X2                | 打包節目          | 100%           | 2020-02-04 17:20:29 | 下载                              |
| ◎ 素材                                               | 25       | 富邦形象 富邦兒童           | 打包節目          | 100%           | 2020-02-04 16:23:11 | 下载                              |
| 1. 1772                                            | 24       | 国片輪播                | 打包節目          | 100%           | 2020-02-04 16:13:25 | 下載                              |
| LAM. #76aT                                         | 23       | 多節目測試               | 打包節目          | 100%           | 2020-02-04 14:50:14 | 下載                              |
| Ⅰ 權限                                               | 22       | 富邦形象                | 打包節目          | 100%           | 2020-02-04 14:37:29 | 下載                              |
|                                                    |          |                     |               |                |                     | 投定公有                            |
|                                                    | 山南利完業    | 192021080           | 1711575       | レ小 日 I a lonni | 首頁 1 2 下            | 夏 最末夏 共29筆                      |
|                                                    | ◎ 播放器警告( | 0) ②打包工作(29) 💷 訊息(4 | 6) [[]定時任務(0) |                |                     |                                 |

下載後放入 USB 根目錄

| 🧕   🛃 📙 🖛   TIM'S DI           | ISC (H:)                                                                        |                  | -              |         |  |
|--------------------------------|---------------------------------------------------------------------------------|------------------|----------------|---------|--|
| 檔案 常用 共用                       | 檢視                                                                              |                  |                | ~ 🕐     |  |
| ← → ~ ↑ 🗓 → TI                 | ✓ <ul> <li>✓ <ul> <li>⑦</li> <li>⑦</li> <li>⑦</li> <li>⑦</li> </ul> </li> </ul> |                  |                |         |  |
| <b>一</b> 文件                    | * ^                                                                             | 名稱 ^             | 修改日期           | 類型      |  |
| ■ 圖片                           | *                                                                               | itm-pack-68.dsis | 2020/2/5 上午 11 | DSIS 檔案 |  |
| 🔜 本機                           | - 64                                                                            |                  |                |         |  |
| ITIM'S DISC (H:)               |                                                                                 |                  |                |         |  |
| ▃ 本機磁碟 (E:)<br>002<br>CrawlLog |                                                                                 |                  |                |         |  |

三、到播放端,啟動控制器

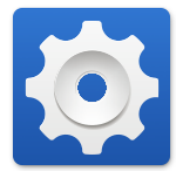

選擇本機播放模式

| 其大资源 | and                                      |  |
|------|------------------------------------------|--|
| 日程資訊 | >问服器位址<br>;回服器位址                         |  |
| 監控資訊 | 板號                                       |  |
| 設定   | aomin<br>播放器名                            |  |
|      | MOB30J<br>播放模式                           |  |
|      | 本機播放模式                                   |  |
|      | 建缩数定                                     |  |
|      | *安裝位置便改設定會自動重啟程式)<br>/storage/emulated/0 |  |
|      | 手動清理                                     |  |
|      | 自動清理                                     |  |
|      | 形型在田空明 <del>,</del> 达00% 味速油             |  |

選擇手動清除

| 基本資訊 | 何服器設定                                     |  |
|------|-------------------------------------------|--|
| 日程資訊 | >伺服器位址<br>ipo.toppo.com.tw                |  |
| 監控資訊 | 帳號                                        |  |
| 設定   | admin                                     |  |
|      | 播放器名<br>MOB30J                            |  |
|      | 播放模式                                      |  |
|      | 本機播放模式                                    |  |
|      | 進階設定                                      |  |
|      | *安裝位置(更改設定會自動重啟程式)<br>/storage/emulated/0 |  |
|      | 手動清理                                      |  |
|      | 自動清理                                      |  |
|      | 「社社学生のないないまであり                            |  |

重啟 IPO

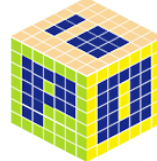

四、啟動後畫面回到藍色畫面後插入 USB

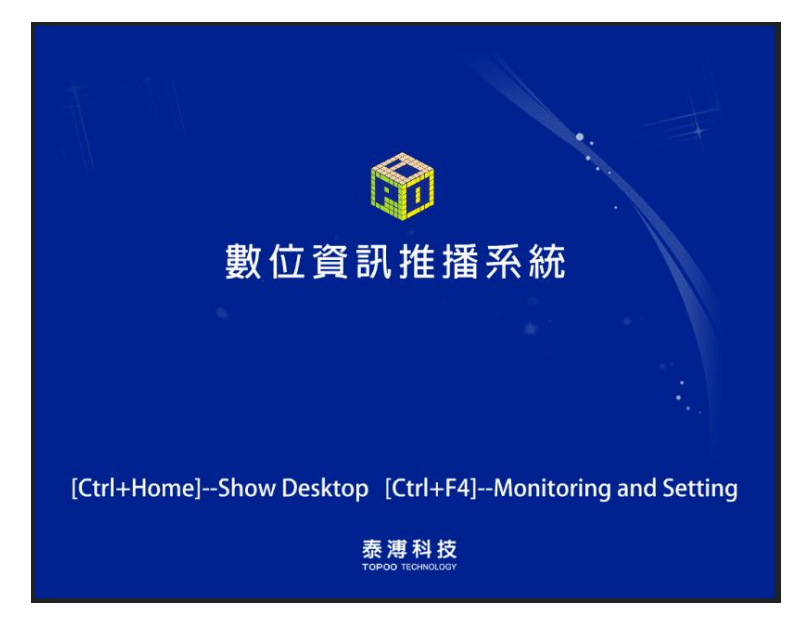